# Руководство пользователя по настройке DAHDI/Asterisk

Версия 1.4

30.11.2016

Разработчик и производитель: ООО «Парабел»

630090, Новосибирск, ул. Демакова 23/5.

http://www.parabel.ru

Email: info@parabel.ru

Тел/факс: +7-383-2138707

# оглавление

| 1. | Введе  | ние                                              | 5   |
|----|--------|--------------------------------------------------|-----|
|    | 1.1.   | Цель настоящего документа                        | 5   |
|    | 1.2.   | Пакет драйверов DAHDI                            | 5   |
| 2. | Устан  | овка DADHI и конфигурация DAHDI_TDMOX            | 6   |
|    | 2.1.   | Установка DAHDI                                  | 6   |
|    | 2.1.1. | Установка драйвера DAHDI                         | 6   |
|    | 2.1.2. | Установка утилит DAHDI                           | 6   |
|    | 2.1.3. | Особенности компиляции драйверов                 | 7   |
|    | 2.2.   | Конфигурация DAHDI_TDMOX                         | 8   |
|    | 2.2.1. | Структура программного обеспечения               | 8   |
|    | 2.2.2. | Создание низкоуровневой конфигурации DAHDI_TDMOX | 9   |
|    | 2.2.3. | Запуск DAHDI                                     | .10 |
|    | 2.2.4. | Необходимые действия пользователя                | .10 |
|    | 2.2.5. | ПРИМЕР - конфигурация для Asteroid-1U            | .11 |
|    | 2.2.6. | ПРИМЕР - конфигурация для ASTEROID2-MT16         | .12 |
|    | 2.2.7. | ПРИМЕР-конфигурация для ELF2-AE                  | .13 |
|    | 2.3.   | Синхронизация                                    | .14 |
| 3. | Устан  | овка DAHDI и конфигурация DAHDI_DYNAMIC          | .16 |
|    | 3.1.   | Установка DAHDI                                  | .16 |
|    | 3.1.1. | Установка драйверов                              | .16 |
|    | 3.1.2. | Установка утилит DAHDI                           | .16 |
|    | 3.1.3. | Загрузка драйверов без копирования в систему     | .16 |
|    | 3.1.4. | Особенности компиляции драйверов                 | .17 |
|    | 3.2.   | Конфигурация DAHDI_DYNAMIC                       | .18 |
|    | 3.2.1. | Структура программного обеспечения               | .18 |
|    | 3.2.2. | Описание оборудования в файле system.conf        | .19 |
|    | 3.2.3. | Запуск DAHDI                                     | .20 |

| 3.2.4.    | Необходимые действия пользователя            | 20 |
|-----------|----------------------------------------------|----|
| 3.2.5.    | ПРИМЕР - конфигурация для Asteroid-1U        | 21 |
| 3.2.6.    | ПРИМЕР-конфигурация для ASTEROID2-MT16       | 22 |
| 3.2.7.    | ПРИМЕР-конфигурация для ELF2-AE в режиме CCS | 23 |
| 3.2.8.    | ПРИМЕР-конфигурация для ELF2-AE в режиме CAS | 24 |
| 3.3. C    | инхронизация                                 | 25 |
| 4. Диагно | остика                                       | 27 |
| 4.1. 0    | общая проверка работоспостобности DAHDI      | 27 |
| 4.2. Д    | иагностика DAHDI_TDMoX                       | 28 |
| 5. Настро | йка FreePBX                                  | 31 |
| 5.1. Hacı | тройка GSM каналов в FreePBX                 | 32 |
| 6. Прилож | кения                                        | 34 |
| 6.1. При  | ложение 1. Быстрая установка                 | 34 |
| 6.2. При  | ложение 2. Глоссарий                         | 34 |

# 1. ВВЕДЕНИЕ

#### 1.1. ЦЕЛЬ НАСТОЯЩЕГО ДОКУМЕНТА

Данное руководство поможет вам сконфигурировать Asterisk и необходимые компоненты для работы с устройствами компании Парабел, подключаемых через порт Ethernet по протоколу TDMoE. К таким устройствам относятся Asteroid2, Asteroid2-MT16 и ELF2-AE.

Руководство содержит только необходимый минимум для подключения TDMoE устройств к Asterisk в OC Linux, с дальнейшим конфигурированием вручную или посредством web интерфейса (FreePBX, Asterisk NOW, ...).

#### 1.2. ПАКЕТ ДРАЙВЕРОВ DAHDI

Для работы с периферийным оборудованием необходимы драйвера – программный компонент, работающий в режиме ядра. Для периферийного оборудования в Asterisk таковым является драйвер DAHDI (если быть точнее – пакет драйверов). DAHDI предоставляется в виде архива с исходными текстами, поэтому перед использованием его нужно скомпилировать и установить в целевой системе.

Стандартный пакет драйверов DAHDI предоставляет реализацию протокола TDMoE/TDMoX в драйвере **dahdi\_dynamic** и разработан компанией Digium. В силу исторических причин, драйвер практически не поддерживается компанией Digium и содержит значительное количество архитектурных ограничений. Так, например, TDMoE устройства нельзя автоматически сконфигурировать утилитой dahdi\_genconf.

Для пользователей оборудования компании Парабел был разработан альтернативный драйвер dahdi\_tdmox, который содержит много исправлений, имеет встроенные средства диагностики, лучше работает на многопроцессорных системах и системах с большой нагрузкой. Кроме того, драйвер dahdi\_tdmox сопровождается скриптами конфигурации, значительно облегчающими его использование в составе пакетов с web интерфейсом – FreePBX, Elastix.

Таким образом, есть две реализации драйверов, поддерживающих оборудование TDMoE – стандартный dahdi\_dynamic и альтернативный dahdi\_tdmox. Оба драйвера работают в составе пакета DAHDI, но конфигурируются по-разному. Конфигурация обоих драйверов описана в данном руководстве в отдельных главах. Для подключения оборудования необходимо выбрать предпочитаемый способ конфигурации и строго следовать описанию.

## 2. УСТАНОВКА DADHI И КОНФИГУРАЦИЯ DAHDI\_TDMOX

Если планируется использовать стандартный пакет DAHDI (драйвер dahdi\_dynamic), эту главу можно пропустить.

#### 2.1. YCTAHOBKA DAHDI

## 2.1.1. УСТАНОВКА ДРАЙВЕРА DAHDI

- Скачайте "сборка DAHDI с исправлениями и дополнениями" с нашего сайта. Найти последнюю версию можно на странице <u>http://parabel.ru/download/</u>.
- 2. Распакуйте архив tar xf dahdi\_2.9.2+2.9.2-parabel\_2.9.2.1.tar.bz2
- Убедитесь в наличии пакетов, необходимых для компиляции драйверов.
   Пакеты вида: patch, make, gcc, linux-headers-`uname –r`, linux-kbuild-`uname –r`
- 4. Разрешите/запретите необходимые опции компиляции. *editor build.sh*
- 5. Скомпилируйте драйвер ./build.sh
- Удалите старые драйвера, чтобы избежать возможный конфликт версий. cd dahdi-linux-complete/linux; make uninstall modinfo dahdi должна выдать "ERROR: Module dahdi not found."
- 7. Установите драйвера ./install.sh

## 2.1.2. УСТАНОВКА УТИЛИТ DAHDI

Установите утилиты DAHDI, на выбор:

- Используя ваш менеджер пакетов (apt, yum,...)
   Возможно, утилиты уже установлены менеджером пакетов, как зависимости для пакета asterisk, asterisk-dahdi, ...
- Из нашей сборки.
   ./build.tools.sh
   ./install.tools.sh

**ВНИМАНИЕ**: Не рекомендуется устанавливать утилиты из нашей сборки DAHDI поверх утилит, установленных менеджером пакетов. Это может привести к конфликту версий файлов.

Примените исправления dahdi\_tdmox\patches\ для скриптов и утилит DAHDI, FreePBX, Elastix.

- Для поддержанных дистрибутивов запустите скрипт ./patch.sh из соответствующей директории. Например: freepbx-2.11
- Для остальных дистрибутивов примените исправления из директории, соответствующей версии утилит DAHDI. Например: dahdi-2.9.0.
   См. dahdi\_cfg –h.
   См. man patch .

## 2.1.3. ОСОБЕННОСТИ КОМПИЛЯЦИИ ДРАЙВЕРОВ

Необходимо помнить несколько важных моментов.

• Заголовочные файлы ядра, если они ставятся отдельно из дистрибутива, должны быть строго от рабочей версии ядра в системе.

- Сборка любого драйвера Linux должна производиться той же версией gcc, что и ядро Linux.
- Драйвер DAHDI зависит от ядра. После замены или сборки ядра требуется пересборка DAHDI.

## 2.2. КОНФИГУРАЦИЯ DAHDI\_TDMOX

## 2.2.1. СТРУКТУРА ПРОГРАММНОГО ОБЕСПЕЧЕНИЯ.

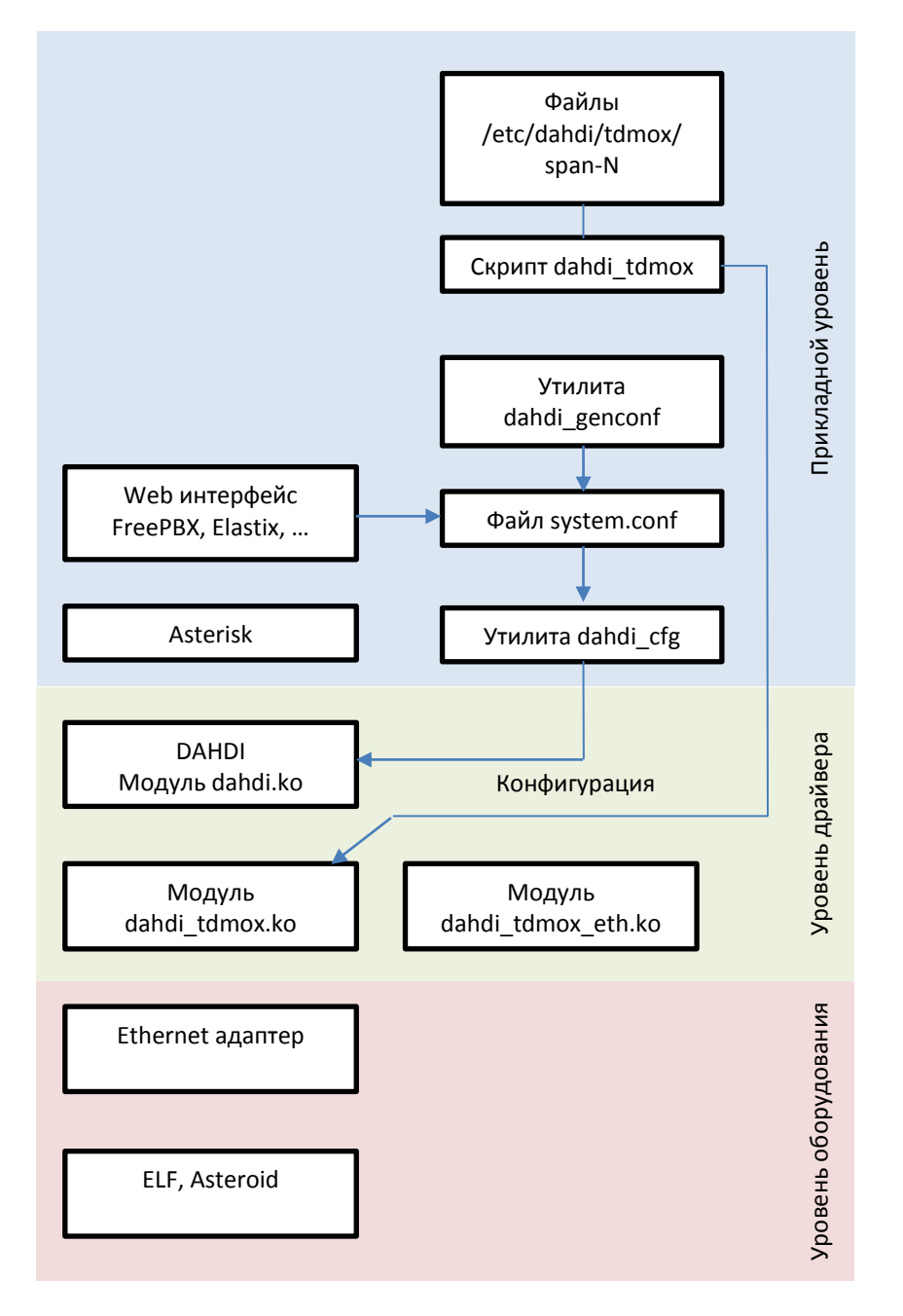

К процессу конфигурации имеют отношение следующие компоненты:

- Файлы низкоуровневой конфигурации /etc/dahdi/tdmox/span-N (где N номер спана). Эти файлы содержат конфигурацию оборудования и создаются один раз при подключении устройств или при изменении их настроек.
- Скрипт dahdi\_tdmox считывает низкоуровневую конфигурацию из файлов и записывает ее в модуль dahdi\_tdmox.ko. После этого основной модуль dahdi знает о наличии устройств TDMoX. Скрипт dahdi\_tdmox запускается автоматически при старте сервиса dahdi в системе.

- Файл system.conf содержит конфигурацию для основного модуля dahdi. По сути, это такое же описание конфигурации оборудования, но уже на второй стадии конфигурации – при старте основного модуля dahdi.
   Файл system.conf может создаваться автоматически некоторыми версиями FreePBX или утилитой dahdi\_genconf, входящей в стандартный пакет dahdi. При автоматическом создании system.conf информация в нем генерируется на основании низкоуровневой конфигурации, выполненной на первой стадии.
- Утилита dahdi\_cfg записывает информацию из файла system.conf в основной модуль dahdi. Это завершение второй стадии конфигурации, после чего dahdi полностью работоспособен. Утилита dahdi\_cfg запускается автоматически при старте сервиса dahdi в системе.

## 2.2.2. СОЗДАНИЕ НИЗКОУРОВНЕВОЙ КОНФИГУРАЦИИ DAHDI\_TDMOX.

Низкоуровневая конфигурация создается пользователем один раз при подключении оборудования или при изменении его настроек. Прежде всего, необходимо создать в директории /etc/dahdi/tdmox/ файл с расширением .conf необходимого формата и соответствующий настройкам оборудования. Примеры .conf файлов можно посмотреть в директории /etc/dahdi/tdmox/samples.

.conf файл содержит следующие параметры:

addr – Ethernet адрес Asteroid, заданный в консоли устройства.

Адрес можно посмотреть и поменять в USB консоли устройства. Необходимо учитывать, что в пределах одной сети Ethernet все устройства должны иметь уникальный адрес. Заводские настройки устройств TDMoE сделаны с одинаковым MAC адресом. Если к серверу подключается несколько TDMoE устройств, необходимо установить каждому уникальный адрес. Поле addr задается в формате eth0/00:55:55:55:55:20/0, где eth0 - имя сетевого интерфейса, 00:55:55:55:55:20 - тас адрес устройства, 0 - субадрес устройства, всегда 0.

device – Тип устройства. "asteroid", "asteroid-mt16", "asteroid-1u", "elf2-ae".

moduleN – тип модуля. FXS, FXO, GSM.

timing – Использовать ли SPAN для синхронизации DAHDI. 0 – не использовать для синхронизации DAHDI.

>0 – можно использовать для синхронизации DAHDI.

#### ВНИМАНИЕ:

Прочтите главу "Синхронизация".

После создания .conf файла (или после изменения), его необходимо запустить на исполнение, в результате чего запустится утилита (интерпретатор) tdmox\_genconf, которая сгенерирует низкоуровневую конфигурацию в директории вида /etc/dahdi/tdmox/span-N. Эта конфигурация является рабочей средой для драйвера dahdi\_tdmox и она будет использована далее при старте dahdi.

## 2.2.3. ЗАПУСК DAHDI

Перед первым запуском DAHDI для совместимости со стандартными утилитами конфигурации, необходимо создать пустой файл /etc/dahdi/system.conf. В дальнейшем этот файл будет автоматически генерироваться web оболочкой или утилитой dahdi\_genconf.

Выгрузите Asterisk & DAHDI

service asterisk stop service dahdi unload

Загрузите DAHDI

echo > /etc/dahdi/system.conf service dahdi start

Сгенерируйте конфигурацию DAHDI web оболочкой. Если вы не используете web оболочку – сгенерируйте конфигурацию утилитой dahdi\_genconf.

dahdi\_genconf system service dahdi restart

Результат запуска можно посмотреть в главе «Диагностика».

## 2.2.4. НЕОБХОДИМЫЕ ДЕЙСТВИЯ ПОЛЬЗОВАТЕЛЯ

Подведем итог, что же нужно сделать, чтобы сконфигурировать и запустить DAHDI.

- 1. Создать низкоуровневую конфигурацию dahdi\_tdmox, соответствующую настройкам оборудования.
- 2. Запустить сервис dahdi.
- 3. Сгенерировать конфигурацию модуля dahdi.

## 2.2.5. ПРИМЕР - КОНФИГУРАЦИЯ ДЛЯ ASTEROID-1U

Подключите Asteroid-1U к интерфейсу eth0, назначив адрес 00:55:55:55:55:55:01, и назначив его источником синхронизации для DAHDI. Для этого установите и сохраните в консоли Asteroid-1U:

**Configuration/MAC** = 00:55:55:55:01

Configuration/Clock Source = Asteroid master

Создайте или скопируйте из примеров файл /etc/dahdi/tdmox/asteroid-1u.conf:

#!/usr/bin/env /usr/bin/tdmox\_genconf
spanno=1
addr=eth0/00:55:55:55:01/0
device=asteroid-1u
module1=FXS
module2=FXS
module3=FXS
module4=FXS
timing=1

## 2.2.6. ПРИМЕР - КОНФИГУРАЦИЯ ДЛЯ ASTEROID2-МТ16

Подключите Asteroid2-MT16 к интерфейсу eth0, назначив адрес 00:55:55:55:55:55:14 и назначив его источником синхронизации для DAHDI. Для этого установите и сохраните в консоли Asteroid2-MT16:

**Configuration/MAC** = 00:55:55:55:14

Configuration/Clock source = Master

Создайте или скопируйте из примеров файл /etc/dahdi/tdmox/asteroid2-mt16.conf

#!/usr/bin/env /usr/bin/tdmox\_genconf
spanno=1
addr=eth0/00:55:55:55:55:14/0
device=asteroid2-mt16
module1=FXS
module3=FXS
module4=FXS
module5=FXS
timing=1

## 2.2.7. ПРИМЕР-КОНФИГУРАЦИЯ ДЛЯ ELF2-AE

Подключите ELF2-AE к интерфейсу eth0, назначив адрес 00:55:55:55:55:00 и назначив его источником синхронизации для DAHDI. Для этого установите и сохраните в консоли ELF2-AE:

Configuration/Common/MAC = 00:55:55:55:00

Configuration/Common/VCO = 0

Configuration/E1/Clock source = Line

Создайте (или скопируйте из примеров) /etc/dahdi/tdmox/elf2-ae.conf

#!/usr/bin/env /usr/bin/tdmox\_genconf
spanno=1

addr=eth0/00:55:55:55:55:00/0

device=elf2-ae

timing=1

## 2.3. СИНХРОНИЗАЦИЯ

Драйвер DAHDI работает в синхронном режиме, т.е. все DAHDI устройства (карты E1, Asteroid, ELF) должны работать синхронно. Под синхронностью мы понимаем иерархическую раздачу часов от одного источника путем конфигурации всех элементов системы в режиме ведущий-ведомый (master-slave). Если имеется поток E1 от провайдера, его, как правило, выбирают в качестве ведущего для всей системы. Если подключения к провайдеру нет – в качестве ведущего необходимо выбрать одно из DAHDI устройств. У ведущего устройства в .conf файле параметр timing = 1.

Ошибки в настройке синхронизации могут привести к нарушению работы PRI протокола, появлению щелчков в голосовом тракте, обрывов факсов.

Из файла *system.conf* DAHDI получает рекомендации, какие SPAN'ы можно использовать в качестве источника синхронизации. DAHDI ищет первый SPAN без статуса ALARM, и использует его в качестве источника синхронизации.

TDMoX устройствам можно выставить приоритеты, какое устройство использовать в качестве источника синхронизации. Чем ниже параметр timing – тем выше приоритет. timing = 0 означает не использовать в качестве источника синхронизации.

Команда "cat /proc/dahdi/[1..100] | grep CLOCKSOURCE" покажет источник синхронизации TDMoX.

Рассмотрим типовые схемы синхронизации.

| Состав системы           | Настройки устройств                                                                          | .conf файл                                       | Комментарии                                                                                                    |
|--------------------------|----------------------------------------------------------------------------------------------|--------------------------------------------------|----------------------------------------------------------------------------------------------------|
| 1 устройство<br>Asteroid | Clock source=internal<br>VCO=0                                                               | timing = 1                                       | Asteroid будет источником синхронизации для<br>DAHDI                                                                                          |
| 2 устройства<br>Asteroid | Asteroid1:<br>Clock source=internal<br>VCO=0<br>Asteroid2:<br>Clock source=internal<br>VCO=2 | Asteroid1:<br>timing=1<br>Asteroid2:<br>timing=0 | Asteroid1 будет источником синхронизации и для<br>DAHDI, и для Asteroid2.                                                                     |
| ELF2-AE и<br>Asteroid.   | ELF2-AE:<br>Clock source=line<br>VCO=0<br>Asteroid:<br>Clock source=internal<br>VCO=2        | ELF2-AE:<br>timing=1<br>Asteroid:<br>timing=0    | ELF2-AE получает синхронизацию от E1.<br>DAHDI получает синхронизацию от ELF2-AE.<br>Asteroid получает синхронизацию от DAHDI (т.е. от<br>E1) |

| 2 устройства                   | ELF2-AE1:             | ELF2-AE1: | ELF2-AE1 получает синхронизацию от E1.            |
|--------------------------------|-----------------------|-----------|---------------------------------------------------|
| ELF2-AE,                       | Clock source=line     | timing=1  | DAHDI получает синхронизацию от ELF2-AE1.         |
| ELF2-AE1 — к<br>провайдеру     | VCO=0                 | ELF2-AE2: | ELF2-AE2 получает синхронизацию от DAHDI (т.е. от |
| (ΓΑΤϹ).                        | ELF2-AE2:             | timing=0  | E1).                                              |
| ELF2-AE2 — к<br>локальной АТС. | Clock source=internal |           |                                                   |
|                                | VCO=2                 |           |                                                   |

## 3. УСТАНОВКА ДАНДІ И КОНФИГУРАЦИЯ ДАНДІ\_ДУМАМІС

Если используется альтернативная реализация DAHDI (драйвер dahdi\_tdmox), эту главу можно пропустить.

#### 3.1. YCTAHOBKA DAHDI

## 3.1.1. УСТАНОВКА ДРАЙВЕРОВ

1. Скачайте "сборка DAHDI с исправлениями и дополнениями" с нашего сайта. Найти последнюю версию можно на странице http://parabel.ru/download/.

2. Распакуйте архив tar xf dahdi\_2.9.2+2.9.2-parabel\_2.9.2.1.tar.bz2

3. Убедитесь в наличии пакетов, необходимых для компиляции драйверов. Пакеты вида: patch, make, gcc, linux-headers-`uname –r`, linux-kbuild-`uname –r`

4. Разрешите/запретите необходимые опции компиляции. editor build.sh

5. Скомпилируйте драйвер ./build.sh

6. Удалите старые драйвера, чтобы избежать возможный конфликт версий. cd dahdi-linux-complete/linux; make uninstall modinfo dahdi должна выдать "ERROR: Module dahdi not found."

7. Установите драйвера ./install.sh

#### 3.1.2. УСТАНОВКА УТИЛИТ DAHDI

Установите утилиты DAHDI, на выбор:

• Используя ваш менеджер пакетов (apt, yum,...) Возможно, утилиты уже установлены менеджером пакетов, как зависимости для пакета asterisk, asterisk-dahdi, ...

Из нашей сборки.
 /build.tools.sh
 /install.tools.sh

ВНИМАНИЕ: Не рекомендуется устанавливать утилиты из нашей сборки DAHDI поверх утилит, установленных менеджером пакетов. Это может привести к конфликту версий файлов.

#### 3.1.3. ЗАГРУЗКА ДРАЙВЕРОВ БЕЗ КОПИРОВАНИЯ В СИСТЕМУ

Для проверки драйверов без копирования в систему, можно воспользоваться скриптами в директории demo/obsolete.

system.conf - файл конфигурации DAHDI.

./run загрузит DAHDI, применит конфигурацию из локального system.conf.

./stop выгрузит DAHDI.

Этих скриптов достаточно для проверки ELF2-AE, Asteroid.

## 3.1.4. ОСОБЕННОСТИ КОМПИЛЯЦИИ ДРАЙВЕРОВ

Необходимо помнить несколько важных моментов.

- Заголовочные файлы ядра, если они ставятся отдельно из дистрибутива, должны быть строго от рабочей версии ядра в системе.
- Сборка любого драйвера Linux должна производиться той же версией gcc, что и ядро Linux.
- Драйвер DAHDI зависит от ядра. После замены или сборки ядра требуется пересборка DAHDI.

## 3.2. КОНФИГУРАЦИЯ DAHDI\_DYNAMIC

## 3.2.1. СТРУКТУРА ПРОГРАММНОГО ОБЕСПЕЧЕНИЯ

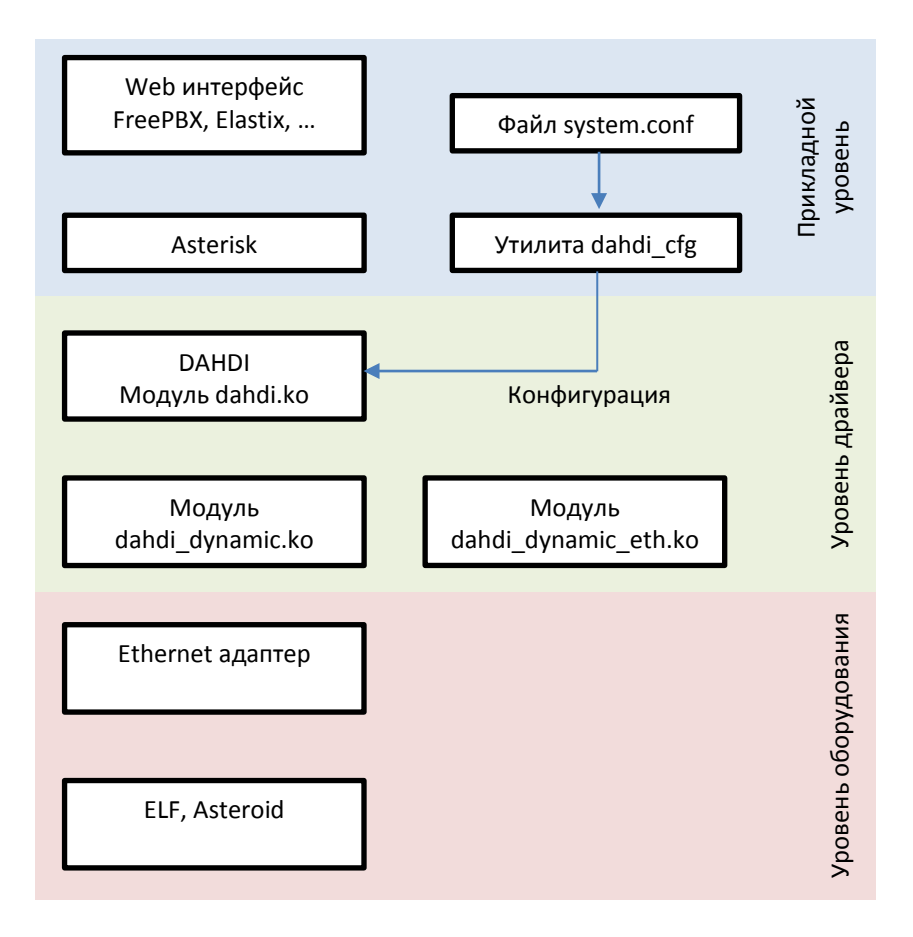

- dahdi\_dynamic, dahdi\_dynamic\_eth модули, реализующие протокол TDMoE, поддержанный в оборудовании ELF, Asteroid.
- Файл system.conf текстовый файл с описанием конфигурации DAHDI
- Утилита dahdi\_cfg служит для записи конфигурации в драйвера DAHDI. Утилита dahdi\_cfg запускается автоматически при старте сервиса dahdi в системе.

#### 3.2.2. ОПИСАНИЕ ОБОРУДОВАНИЯ В ФАЙЛЕ SYSTEM.CONF.

Содержимое system.conf начинается с описания спана – группы каналов, принадлежащей данному устройству TDMoE (ELF или Asteroid).

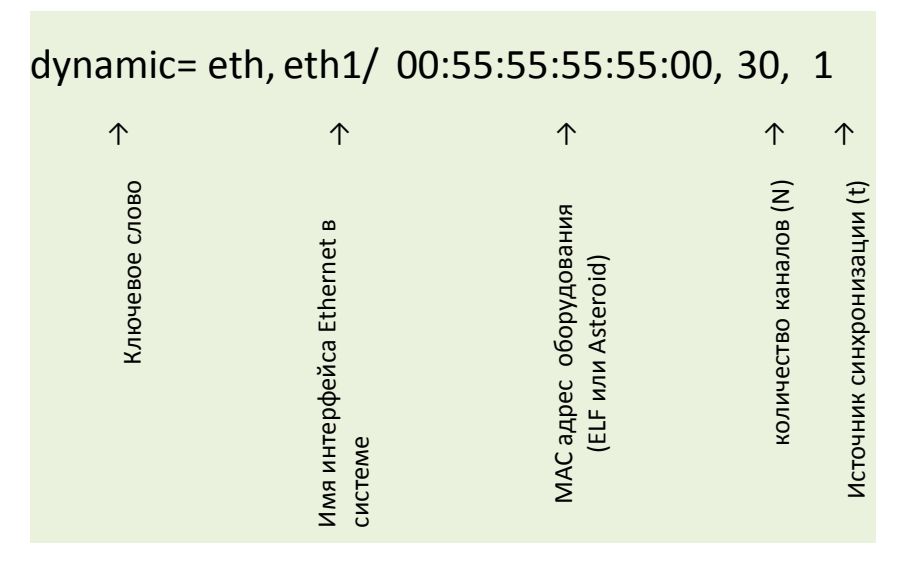

Описание спана начинается с ключевого слова dynamic=.

**MAC адрес** необходимо устанавливать такой же, как в настройках оборудования, выполненных через USB консоль. Необходимо учитывать, что в пределах одной сети Ethernet все устройства должны иметь уникальный адрес. Заводские настройки устройств TDMoE сделаны с одинаковым MAC адресом. Если к серверу подключается несколько TDMoE устройств, необходимо установить каждому уникальный адрес.

N – количество каналов - устанавливается в соответствии с типом подключаемого оборудования.

| Изделие                                         | N   |
|-------------------------------------------------|-----|
| Asteroid                                        | 30  |
| Asteroid-MT16                                   | 128 |
| ELF2 в режиме CCS сигнализации (PRI, SS7)       | 31  |
| ELF2 в режиме CAS сигнализации (импульсная, MF) | 30  |

t – является ли устройство (спан) источником синхронизации. Если t=0, DAHDI не использует это устройство как источник синхронизации. Если t=1, DAHDI синхронизуется от этого устройства.

**Примечание**. Перед редактированием файла system.conf необходимо останавливать драйвер dahdi командой "dahdi\_cfg -s".

## 3.2.3. ЗАПУСК DAHDI

Выгрузите Asterisk & DAHDI

service asterisk stop

service dahdi unload

Загрузите DAHDI

service dahdi start

Результат запуска можно посмотреть в главе «Диагностика».

# 3.2.4. НЕОБХОДИМЫЕ ДЕЙСТВИЯ ПОЛЬЗОВАТЕЛЯ

Подведем итог, что же нужно сделать, чтобы сконфигурировать и запустить DAHDI.

- 1. Отредактировать файл /etc/dahdi/system.conf в соответствии с настройками оборудования.
- 2. Запустить сервис dahdi.

## 3.2.5. ПРИМЕР - КОНФИГУРАЦИЯ ДЛЯ ASTEROID-1U

Подключите Asteroid-1U к интерфейсу eth0, назначив адрес 00:55:55:55:55:55:01, и назначив его источником синхронизации для DAHDI. Для этого установите и сохраните в консоли Asteroid-1U:

**Configuration/MAC** = 00:55:55:55:01

**Configuration/Clock Source** = Asteroid master

Отредактируйте файл /etc/dahdi/system.conf:

dynamic=eth,eth0/00:55:55:55:55:01,32,1 alaw=1-32 echocanceller=oslec,1-32 fxols=1-32 loadzone=ru defaultzone=ru

## 3.2.6. ПРИМЕР-КОНФИГУРАЦИЯ ДЛЯ ASTEROID2-МТ16

Подключите Asteroid2-MT16 к интерфейсу eth0, назначив адрес 00:55:55:55:55:55:14 и назначив его источником синхронизации для DAHDI. Для этого установите и сохраните в консоли Asteroid2-MT16:

**Configuration/MAC** = 00:55:55:55:14

Configuration/Clock source = Master

Отредактируйте файл /etc/dahdi/system.conf:

dynamic=eth,eth0/00:55:55:55:55:14,128,1 alaw=1-128 echocanceller=oslec,1-128 fxols=1-112 fxsls=113-128 loadzone=ru defaultzone=ru

## 3.2.7. ПРИМЕР-КОНФИГУРАЦИЯ ДЛЯ ELF2-AE В РЕЖИМЕ CCS

Режим CCS используется при работе с сигнализациями PRI (EuroISDN, QSIG), SS7. Выбор режима осуществляется заданием числа каналов N=31 в файле system.conf.

Подключите ELF2-AE к интерфейсу eth0, назначив адрес 00:55:55:55:55:00 и назначив его источником синхронизации для DAHDI. Для этого установите и сохраните в консоли ELF2-AE:

Configuration/Common/MAC = 00:55:55:55:50

Configuration/Common/VCO = 0

Configuration/E1/Clock source = Line

Отредактируйте файл /etc/dahdi/system.conf:

dynamic=eth,eth0/00:55:55:55:55:00,31,1 alaw=1-15,17-31 echocanceller=oslec,1-15,17-31 bchan=1-15,17-31 dchan=16 loadzone=ru defaultzone=ru

### 3.2.8. ПРИМЕР-КОНФИГУРАЦИЯ ДЛЯ ELF2-AE В РЕЖИМЕ CAS

Режим CAS используется при работе с импульсными и MF сигнализациями. Выбор режима осуществляется заданием числа каналов N=30 в файле system.conf.

Подключите ELF2-AE к интерфейсу eth0, назначив адрес 00:55:55:55:500 и назначив его источником синхронизации для DAHDI. Для этого установите и сохраните в консоли ELF2-AE:

Configuration/Common/MAC = 00:55:55:55:50

Configuration/Common/VCO = 0

Configuration/E1/Clock source = Line

Отредактируйте файл /etc/dahdi/system.conf:

dynamic=eth,eth0/00:55:55:55:00,30,1 alaw=1-30 echocanceller=oslec,1-30 fxsls=8-15 fxols=23-30 loadzone=ru defaultzone=ru

### 3.3. СИНХРОНИЗАЦИЯ

Драйвер DAHDI работает в синхронном режиме, т.е. все DAHDI устройства (карты E1, Asteroid, ELF) должны работать синхронно. Под синхронностью мы понимаем иерархическую раздачу часов от одного источника путем конфигурации всех элементов системы в режиме ведущий-ведомый (master-slave). Если имеется поток E1 от провайдера, его, как правило, выбирают в качестве ведущего для всей системы. Если подключения к провайдеру нет – в качестве ведущего необходимо выбрать одно из DAHDI устройств. У ведущего устройства в system.conf файле параметр t = 1.

Ошибки в настройке синхронизации могут привести к нарушению работы PRI протокола, появлению щелчков в голосовом тракте, обрывов факсов.

Из файла *system.conf* DAHDI получает рекомендации, какие SPAN'ы можно использовать в качестве источника синхронизации. DAHDI ищет первый SPAN без статуса ALARM, и использует его в качестве источника синхронизации.

ТDMoX устройствам можно выставить приоритеты, какое устройство использовать в качестве источника синхронизации. Чем ниже параметр t – тем выше приоритет. t = 0 означает не использовать в качестве источника синхронизации.

Команда "cat /proc/dahdi/[1..100] | grep CLOCKSOURCE" покажет источник синхронизации TDMoX.

Рассмотрим типовые схемы синхронизации.

| Состав системы           | Настройки устройств                                                                          | system.conf                            | Комментарии                                                                                                    |
|--------------------------|----------------------------------------------------------------------------------------------|----------------------------------------|----------------------------------------------------------------------------------------------------|
| 1 устройство<br>Asteroid | Clock source=internal<br>VCO=0                                                               | t = 1                                  | SPAN1 будет и ClockSource и MASTER.                                                                                                    |
| 2 устройства<br>Asteroid | Asteroid1:<br>Clock source=internal<br>VCO=0<br>Asteroid2:<br>Clock source=internal<br>VCO=2 | Asteroid1:<br>t=1<br>Asteroid2:<br>t=0 | Asteroid1 будет источником синхронизации и для<br>DAHDI, и для Asteroid2.                                                                     |
| ELF2-AE и<br>Asteroid.   | ELF2-AE:<br>Clock source=line<br>VCO=0<br>Asteroid:<br>Clock source=internal<br>VCO=2        | ELF2-AE:<br>t=1<br>Asteroid:<br>t=0    | ELF2-AE получает синхронизацию от E1.<br>DAHDI получает синхронизацию от ELF2-AE.<br>Asteroid получает синхронизацию от DAHDI (т.е. от<br>E1) |

| 2 устройства                   | ELF2-AE1:             | ELF2-AE1: | ELF2-AE1 получает синхронизацию от E1.            |
|--------------------------------|-----------------------|-----------|---------------------------------------------------|
| ELF2-AE                        | Clock source=line     | t=1       | DAHDI получает синхронизацию от ELF2-AE1.         |
| ELF2-AE1 — к<br>провайдеру     | VCO=0                 | ELF2-AE2: | ELF2-AE2 получает синхронизацию от DAHDI (т.е. от |
| (ГАТС).                        | ELF2-AE2:             | t=0       | E1).                                              |
| ELF2-AE2 — к<br>локальной АТС. | Clock source=internal |           |                                                   |
|                                | VCO=2                 |           |                                                   |

## 4. ДИАГНОСТИКА

## 4.1. ОБЩАЯ ПРОВЕРКА РАБОТОСПОСТОБНОСТИ DAHDI

#### Запустите dahdi\_tool.

|  | SPAN | должен | иметь | стату | vc Ok | ٢. |
|--|------|--------|-------|-------|-------|----|
|--|------|--------|-------|-------|-------|----|

| <b>8</b> s | 🗗 screen                              |                       |  |  |  |  |
|------------|---------------------------------------|-----------------------|--|--|--|--|
| DAH        | DI Tool (C)2002-2008 Digium, Inc.     | <u>^</u>              |  |  |  |  |
|            | DAHDI Telephony Interfaces            |                       |  |  |  |  |
|            | Alarms Span                           |                       |  |  |  |  |
|            | OK TDM_A/eth/tdm/00:56:00:00:00:01/0  |                       |  |  |  |  |
| Spa        | n 1: 30 total channels, 30 configured | F1=Details F10=Quit ⊻ |  |  |  |  |

#### Если это не так:

- Проверьте кабели и свитчи
- Проверьте, что в устройстве и в конфигурационных файлах был указан один и тот же mac address.
- Проверьте, что устройства подключены к сетевому интерфейсу, указанному в конфигурационных файлах DAHDI.
- Проверьте, что используемый сетевой интерфейс работает. ifconfig должен отобразить интерфейс, на интерфейсе не должно быть ошибок.
- Посмотреть трафик можно командой tcpdump -i eth0 -s 14 "ether proto 0xd00d"
   Пакеты должны чередоваться - пакет к устройству, пакет от устройства.

#### Посмотреть каналы, занятость, источник синхронизации

watch -n 1 "cat /proc/dahdi/1"

# 4.2. ДИАГНОСТИКА DAHDI\_TDMOX

Если используется драйвер dahdi\_tdmox, в файле /proc/dahdi/tdmox\_stats можно посмотреть дополнительную статистику работы.

watch -n 1 "cat /proc/dahdi/tdmox\_stats"

Счетчики taskleterrors, slip, skip, rxnuerr не должны расти.

| 🛃 screen | J                        |        |              |        |            |           |     |        |
|----------|--------------------------|--------|--------------|--------|------------|-----------|-----|--------|
| Every 1. | Os: cat /proc/dahdi/tdmo | x_stat | :8           |        | Thu Nov    | 6 22:40   | :15 | 2014 🔨 |
| dahdi_to | mox statistics           |        |              |        |            |           |     |        |
|          | taskletreq:              | 4715,  | min:         | 832,   | max:       | 1149      |     |        |
|          | taskletsched:            | 4715,  | min:         | 832,   | max:       | 1149      |     |        |
|          | taskletrun:              | 4715,  | min:         | 833,   | max:       | 1149      |     |        |
|          | taskletexec:             | 4715,  | min:         | 833,   | max:       | 1148      |     |        |
|          | taskletpending:          | 0      |              |        |            |           |     |        |
|          | taskleterrors:           | 0      |              |        |            |           |     | _      |
|          | tdmox_sync_tick:         | 4715   |              |        |            |           |     |        |
|          | dahdi_sync_tick:         | 4715   |              |        |            |           |     |        |
| Span 1:  | TDM_A/1 "TDM_A/eth/tdm/C | 0:56:0 | 0:00:00:01/0 | )" Clo | ockSource  |           |     |        |
| slip:    | O, skip:                 | (      | ), rxnuerr:  |        | O, rxf:    | ifo:      | 1   |        |
| rxmin:   | 833, rxmax:              | 1149   | 9, txmin:    |        | 833, txmax | <b>::</b> | 11  | 47     |
|          |                          |        |              |        |            |           |     |        |
|          |                          |        |              |        |            |           |     |        |
|          |                          |        |              |        |            |           |     |        |
|          |                          |        |              |        |            |           |     |        |
|          |                          |        |              |        |            |           |     |        |
|          |                          |        |              |        |            |           |     |        |
|          |                          |        |              |        |            |           |     |        |
|          |                          |        |              |        |            |           |     |        |
|          |                          |        |              |        |            |           |     | $\sim$ |

taskleterrors – процессор не смог выполнить tasklet. Возможно, высокая загрузка системы.

tasklet\* min & max – паузы между вызовами tasklet'ов на разных этапах.

slip – tdmox пакеты от устройства идут реже, чем мастер часы DAHDI. См. "

Синхронизация".

skip – tdmox пакеты от устройства идут чаще, чем мастер часы DAHDI. См. "

Синхронизация".

rxnuerr – нарушена нумерация входящих TDMoX пакетов.

rxmin/rxmax – минимальная/максимальная пауза между входящими пакетами TDMoX.

Идеальные значения – 1000.

txmin/txmax – минимальная/максимальная пауза между исходящими пакетами TDMoX.

Идеальные значения – 1000.

Разрешить подсчет/отображение rx/tx/min/max

echo 1 > /sys/module/dahdi\_tdmox/parameters/rxtx\_time

Разрешить отображение времен исполнения tasklet'ов

echo 1 > /sys/module/dahdi\_tdmox/parameters/tasklet\_time

Сброс статистики TDMoX

echo > /proc/dahdi/tdmox\_stats

# 5. НАСТРОЙКА FREEPBX

- 1. Выполните "Установка DAHDI" и "Конфигурация DAHDI" для ваших устройств.
- 2. Перезапустите Asterisk & DAHDI amportal stop amportal start
- 3. Продолжите настройку средствами FreePBX Connectivity/DAHDI Config

![](_page_30_Picture_5.jpeg)

**Внимание**: Модули FXS и FXO устройств Asteroid2 и Asteroid2-MT16 используют сигнализацию Loop Start (FreePBX по умолчанию использует Kewl Start). Установите сигнализацию LoopStart, сохраните и примените конфигурацию.

# 5.1. НАСТРОЙКА GSM КАНАЛОВ В FREEPBX

К сожалению, в FreePBX отсутствует явная поддержка сигнализации E&M, используемой в GSM модулях. Надо описать GSM каналы вручную.

Узнайте номера GSM каналов cat /proc/dahdi/1 | grep TDM\_AE

Пропишите каналы в "Connectivity/DAHDI Config /System Settings".

#### Добавьте строки

| echocanceller=oslec,3,7 |  |
|-------------------------|--|
| alaw=3,7                |  |
| e&m=3,7<br>loadzone=ru  |  |
| defaultzone=ru          |  |

| System Settings                               |                    |   |           | ×  |
|-----------------------------------------------|--------------------|---|-----------|----|
| System Settings<br>This edits all settings in | system.conf        |   |           |    |
| Tone Region:                                  | Russian Federation |   | ¥         |    |
| Other Dahdi System Settings:                  | 1 echocanceller    | = | oslec,3,7 |    |
|                                               | 1 alaw             | = | 3,7       |    |
|                                               | 1 e&m              | = | 3,7       |    |
|                                               | 1 loadzone         | = | ru        |    |
|                                               | defaultzone        | = | ru        |    |
|                                               | 0                  |   |           |    |
|                                               |                    |   | Save      | el |

Пропишите каналы в "Connectivity/DAHDI Config /Global Settings" или в файле /etc/asterisk/chan\_dahdi\_custom.conf (рекомендуется).

signaling=e&m group=0 context=from-analog channels=3,7

Примените изменения

**Restart DAHDI & Asterisk** 

Каналы GSM не появятся в списке, но будут:

- 1. Видны в asterisk
  - dahdi show channels
- 2. Принимать входящие звонки в Asterisk/FreePBX.
- 3. Доступны для описания исходящих звонков в FreePBX в группе g0.

# 6. ПРИЛОЖЕНИЯ

# 6.1. ПРИЛОЖЕНИЕ 1. БЫСТРАЯ УСТАНОВКА.

По адресу http://parabel.ru/d/scripts/dahdi/ доступны скрипты быстрой установки для некоторых дистрибутивов.

На примере FreePBX12:

- Скачайте скрипт быстрой установки. wget -t0 -c http://parabel.ru/d/scripts/dahdi/freepbx12.sh
- 2. Запустите скрипт. bash freepbx12.sh
- 3. Пропишите в устройстве МАС адрес, соответствующий конфигурационному файлу.
- Настройте DAHDI в FreePBX.
   "Connectivity/DAHDI Config"
- Устройство доступно к использованию в FreePBX.
   Настройте ваш номерной план и входящие/исходящие маршруты.

## 6.2. ПРИЛОЖЕНИЕ 2. ГЛОССАРИЙ

В данном описании использованы следующие термины:

**DAHDI** – пакет драйверов для низкоуровневой поддержки телефонного оборудования. Пакет работает в составе комплекса Asterisk, под управлением OC Linux.

**MAC** – уровень доступа к среде Ethernet. В большинстве случаев в тексте имеется ввиду MAC адрес – адрес устройства Ethernet. Также под MAC уровнем может подразумеваться низкоуровневый протокол обмена данными на Ethernet.

**Модуль** – динамически загружаемый драйвер. Обычно файлы модулей имеют расширение .ko и располагаются в директории /lib/modules/... Модули, имеющие отношение к DAHDI, называются dahdi.ko, dahdi\_dynamic.ko, dahdi\_dynamic\_eth.ko, dahdi\_tdmox\_eth.ko. Посмотреть список загруженных модулей в linux можно командой lsmod.

*Патч* – исправление, вносимое в драйвер или программный продукт. Обычно поставляется в виде исходных текстов и применяется с помощью программы patch.

**PRI** – обозначение семейства сигнализаций, разработанных в рамках проекта ISDN. Сигнализации PRI, как правило, используют 16-й канал кадра E1 и реализуют обмен сигнальными пакетами формата HDLC по последовательному каналу.

*Спан (SPAN)* – термин, используемый в DAHDI для описания группы однотипно конфигурируемых каналов. В случае E1 адаптеров, например, спан совпадает с портом E1. Нумерация спанов и каналов в Asterisk начинается с номера 1.

*TDMoX /TDMoE* – протокол передачи телефонной информации в виде пакетов на уровне MAC Ethernet. Протокол реализован в пакете драйверов DAHDI.

*CLOCKSOURCE* - статус спана, указывающий, что dahdi\_dynamic или dahdi\_tdmox считают этот спан источником синхронизации модуля.

MASTER - статус спана, указывающий, что DAHDI считает этот спан источником синхонизации.

При правильной конфигурации, один спан должен иметь статус CLOCKSOURCE и MASTER.

Изменения.

- 1.1 описание dahdi\_tdmox
- 1.2 добавлено описание стандартного dahdi\_dynamic, глоссарий
- 1.3 исправлена ошибка в синтаксисе команды service
- 1.4 обновлено приложение "быстрая установка", заменены примеры Asteroid-1L3S на Asteroid-1U, исправлены mac адреса в примерах.